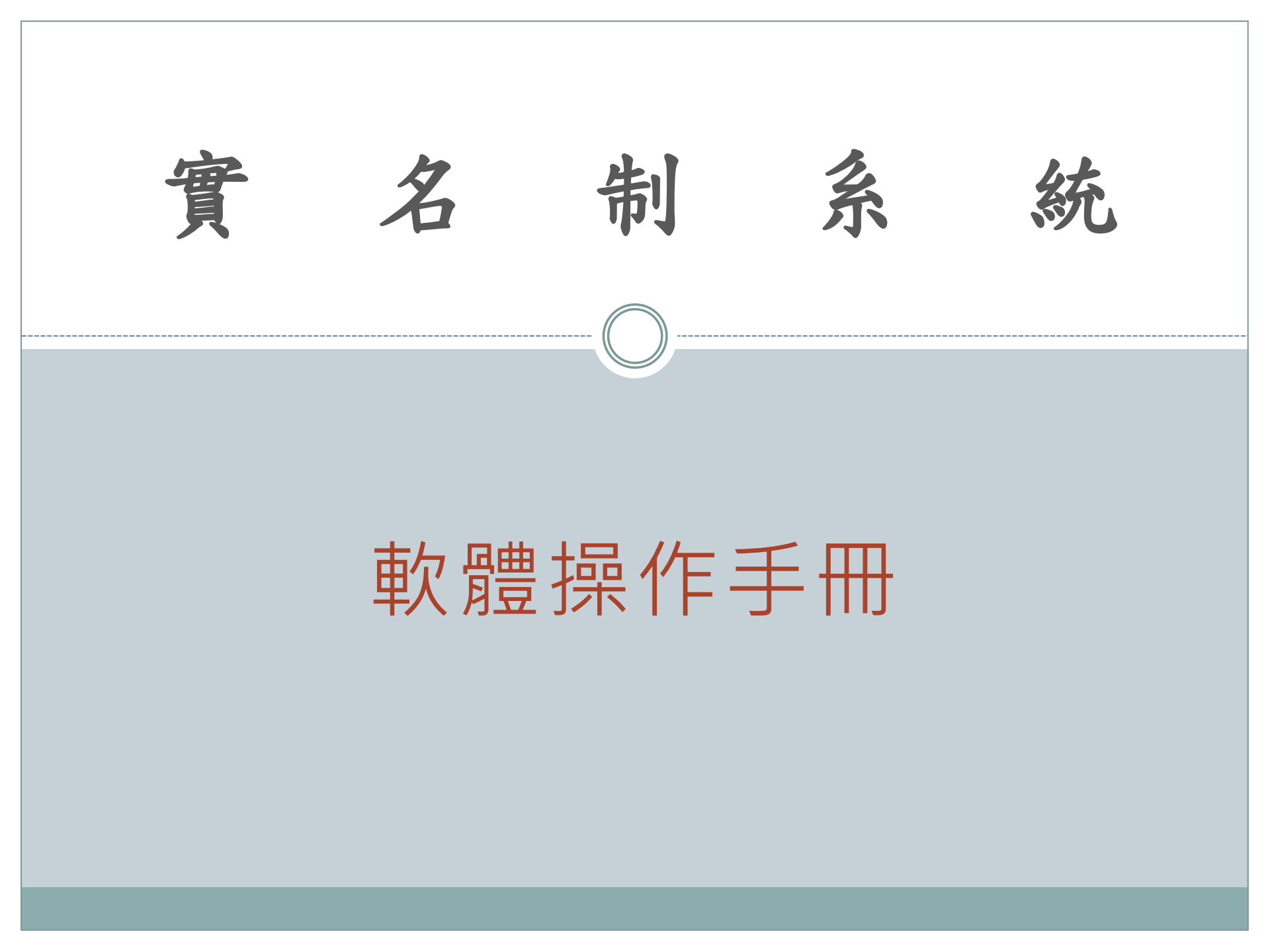

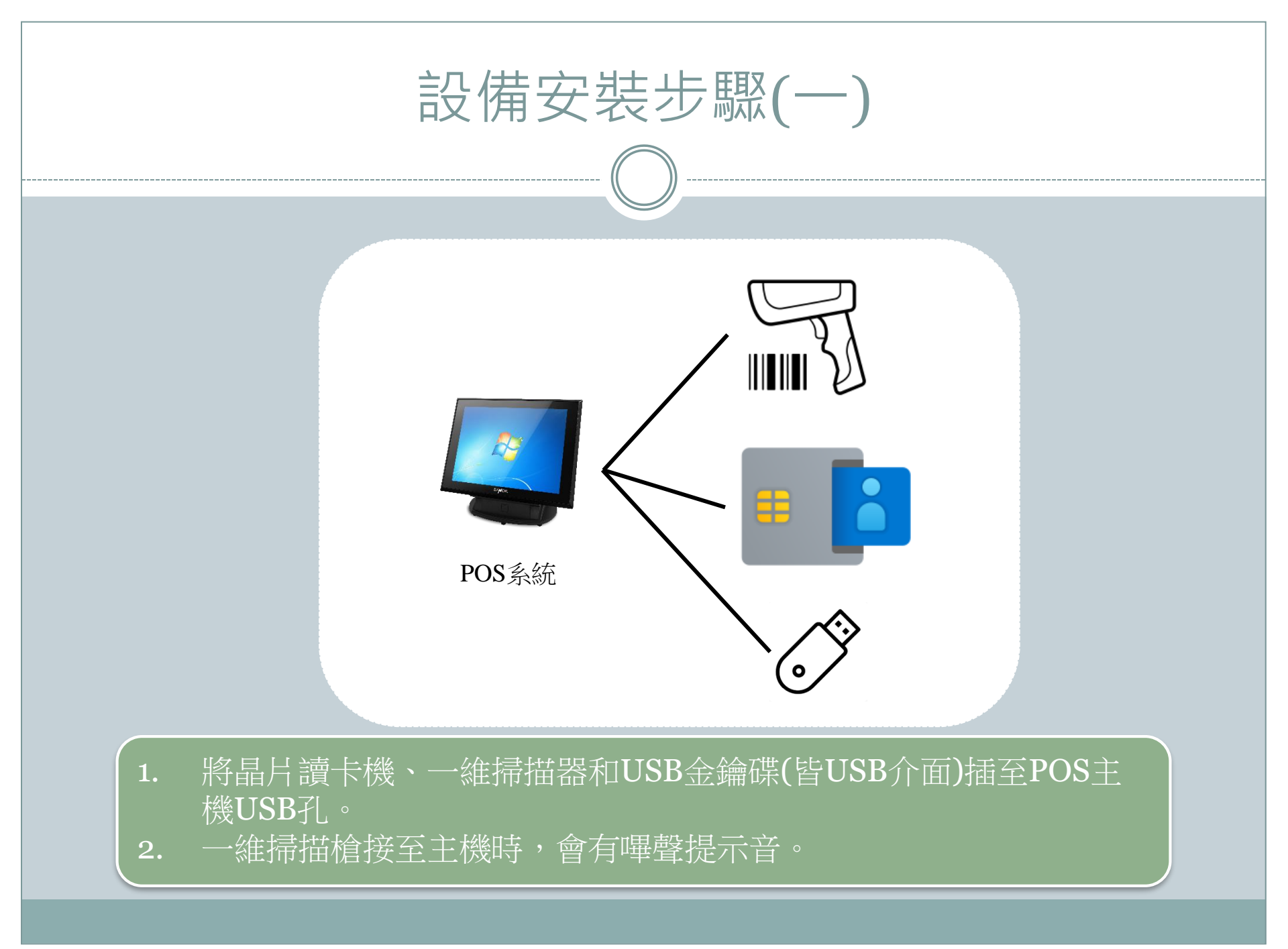

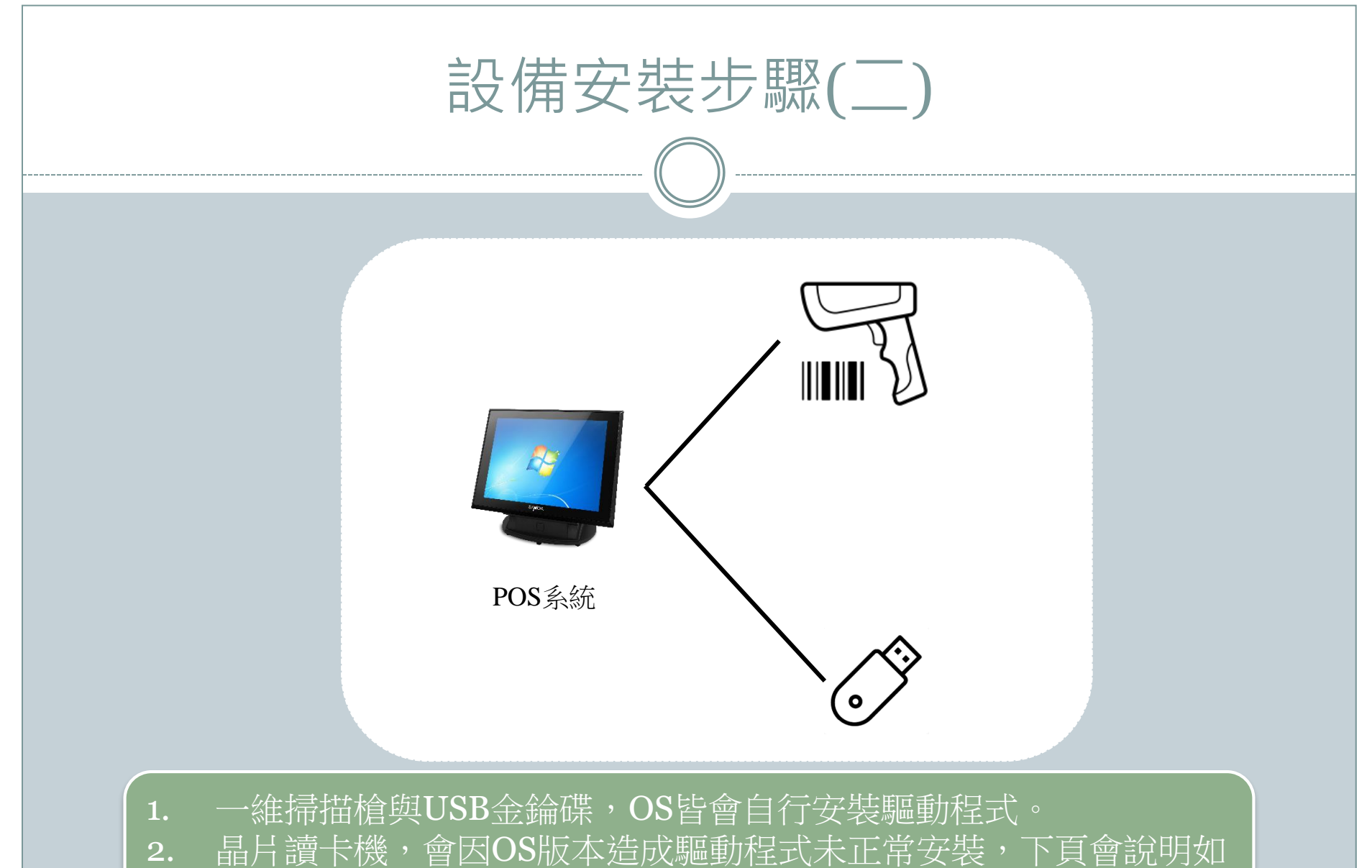

何確認驅動是否正確安裝。

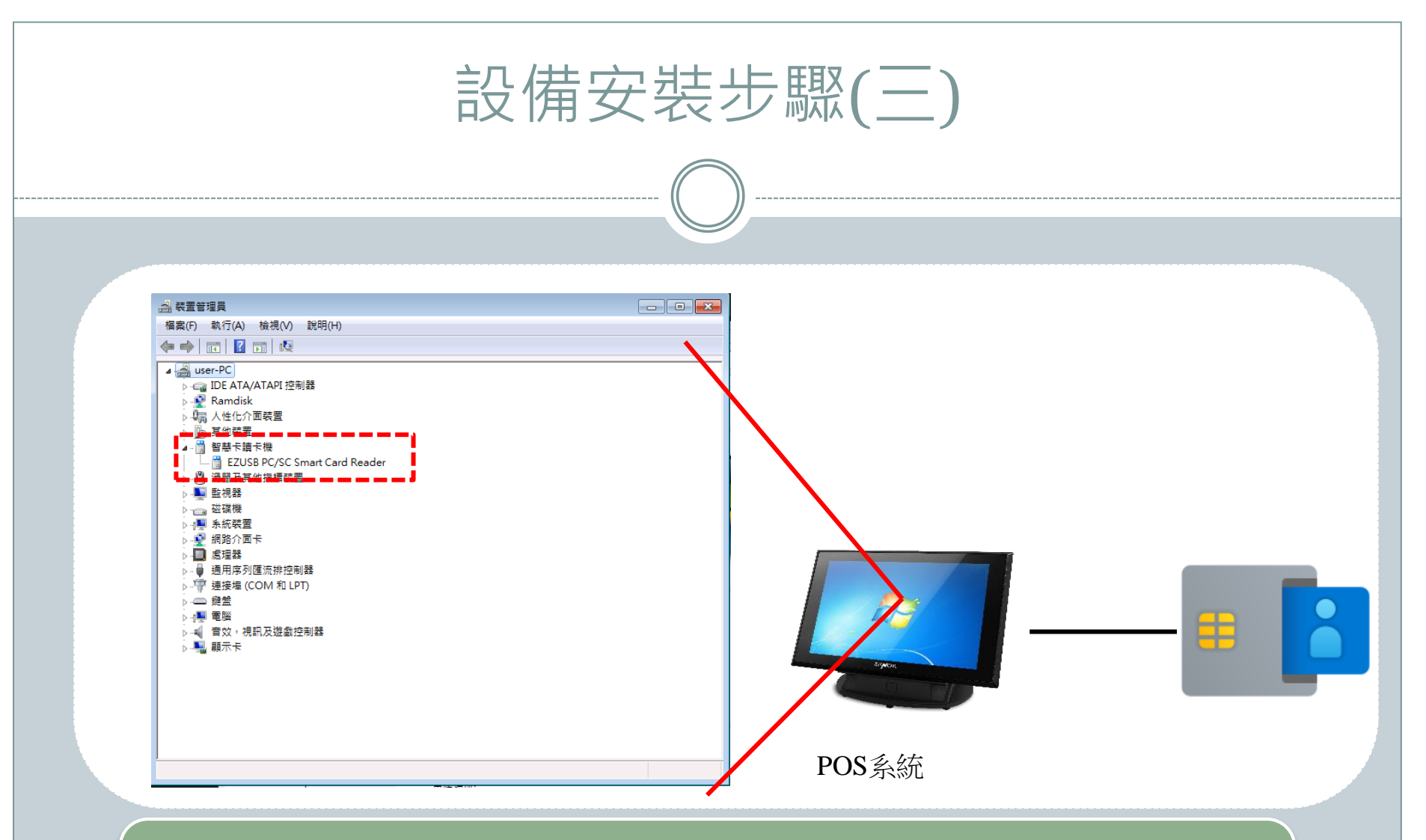

 至電腦的裝置管理員,檢查是否有上圖紅框處智慧卡讀卡機。
 承上,沒有的話,請至USB金鑰碟RealNameLogon資料目錄內 Tools資料夾中EZ100PU\DRIVERS安裝驅動程式。

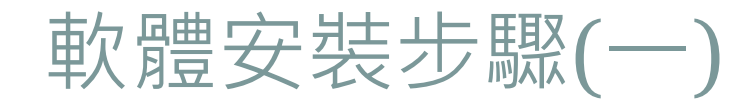

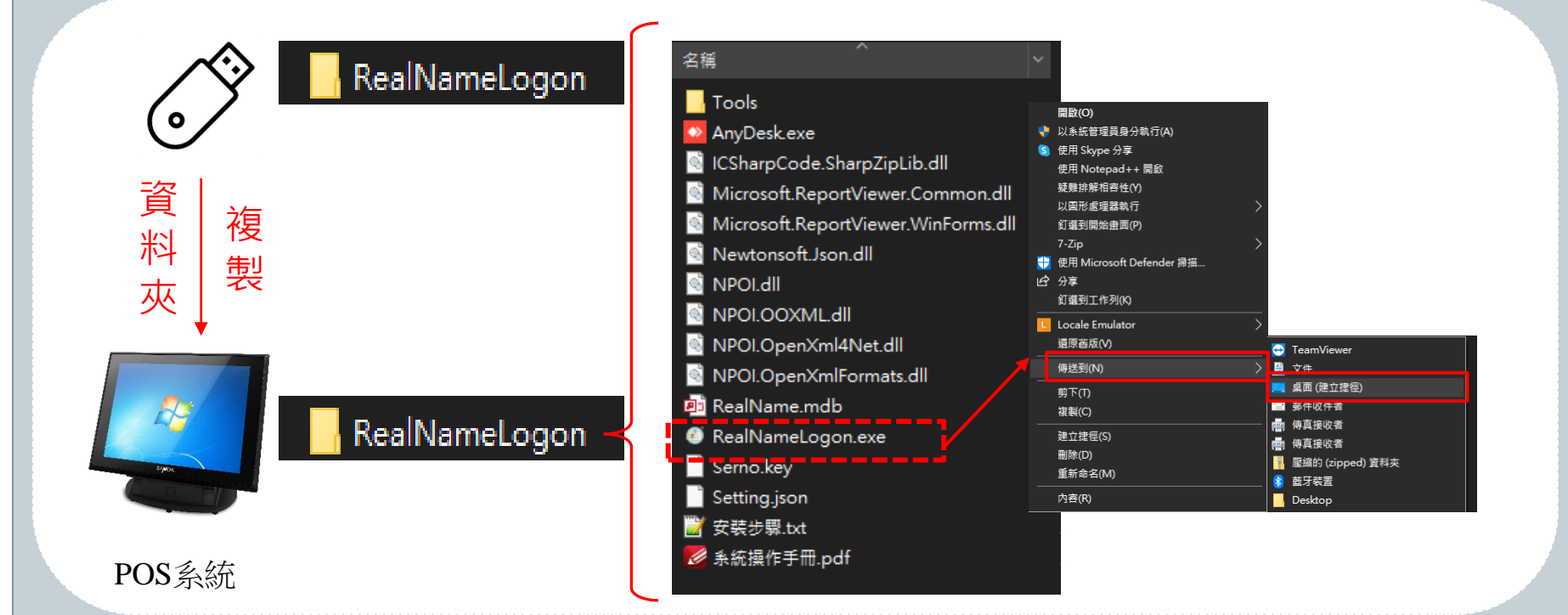

將上圖USB金鑰碟中的RealNameLogon資料夾複製到電腦主機磁碟。
 將RealNameLogon資料夾內RealNameLogon.exe按滑鼠右鍵建立捷徑至桌面,如上圖。

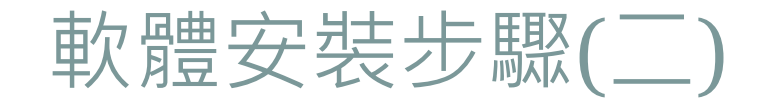

## 🔄 RealNameLogon

POS系統

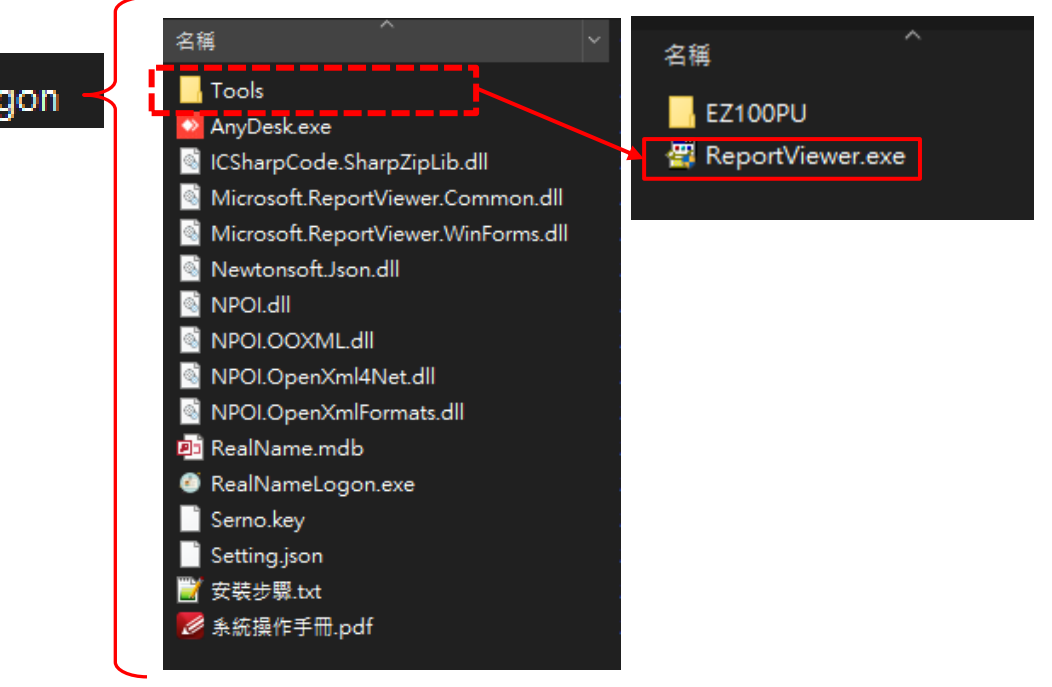

1. 至RealNameLogon\Tools資料夾內安裝ReportViewer.exe,安裝Microsoft報表檢視器。

2. 未安裝報表檢視器,系統列印時會跳出錯誤。

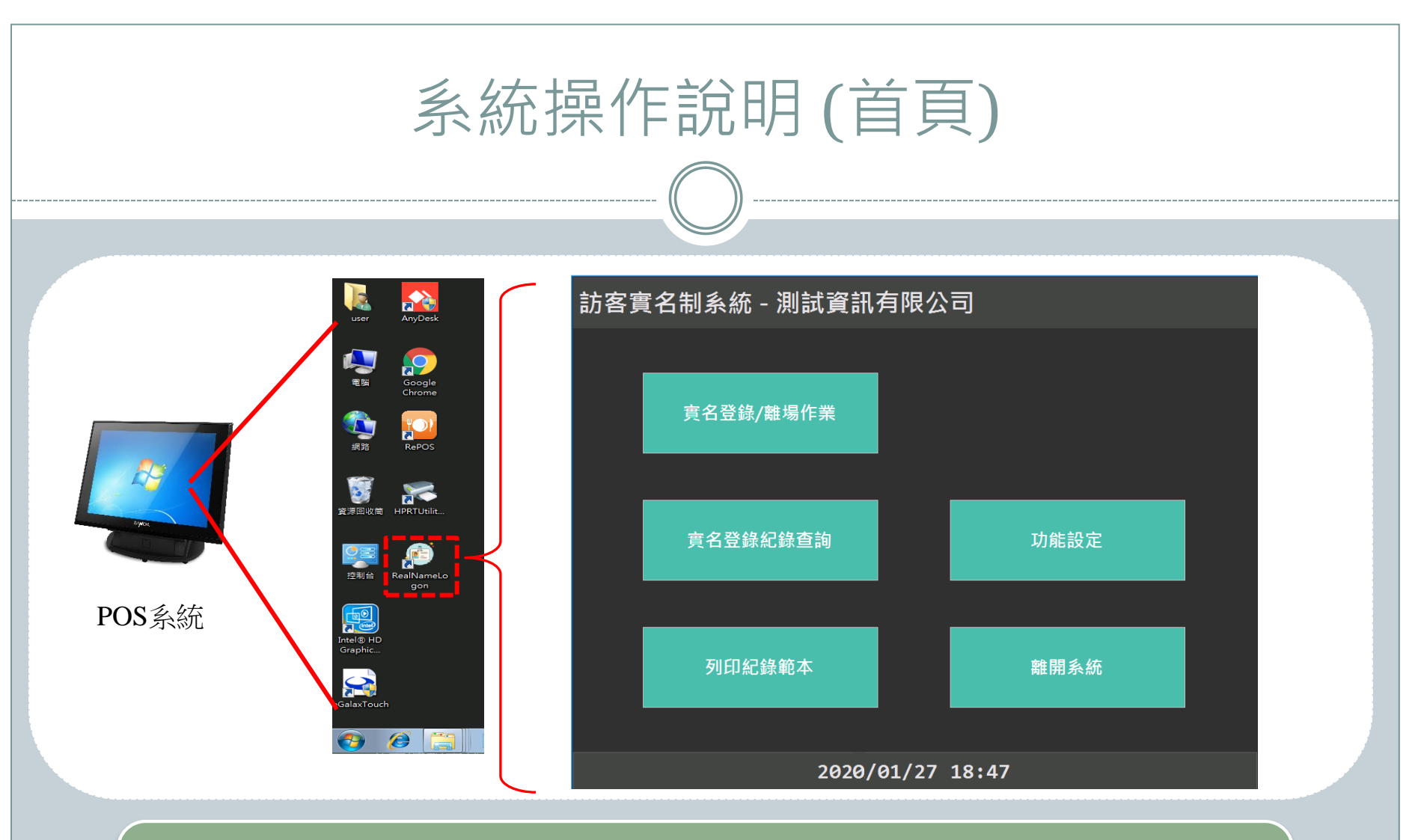

1. 至桌面執行RealNameLogon捷徑,即可開啟訪客實名制系統。
 2. 實名制支援健保卡、身分證兩種方式驗證。

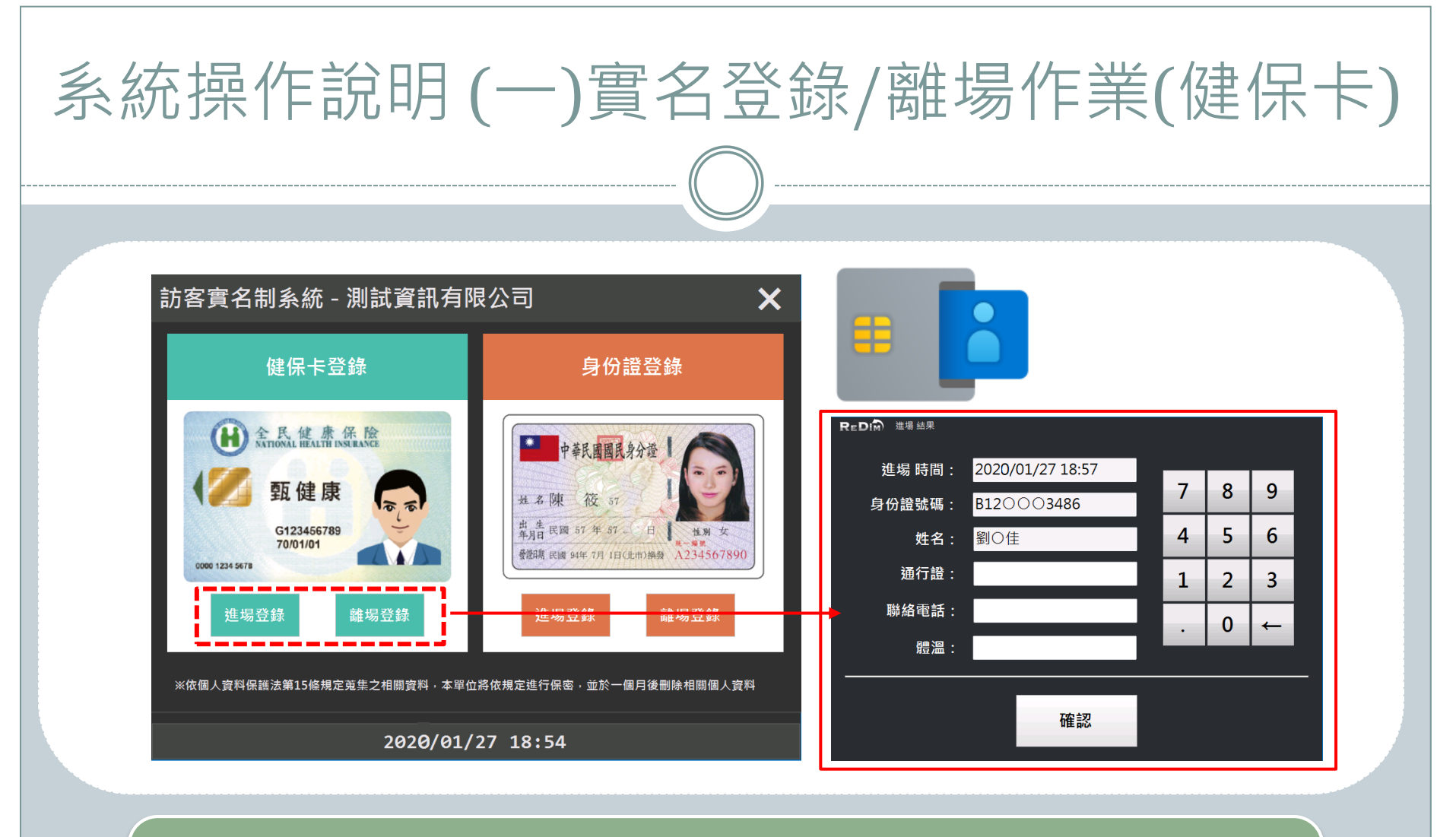

- 1. 將健保卡插入讀卡機後,可點選進場或離場登錄。
- 2. 讀取健保卡後,會跳出紅框資訊,身分證與姓名皆讀健保卡資料。
  (因個資法不會顯示所有資料)
- 3. 通行證、聯絡電話和體溫,可利用數字按鈕輸入。

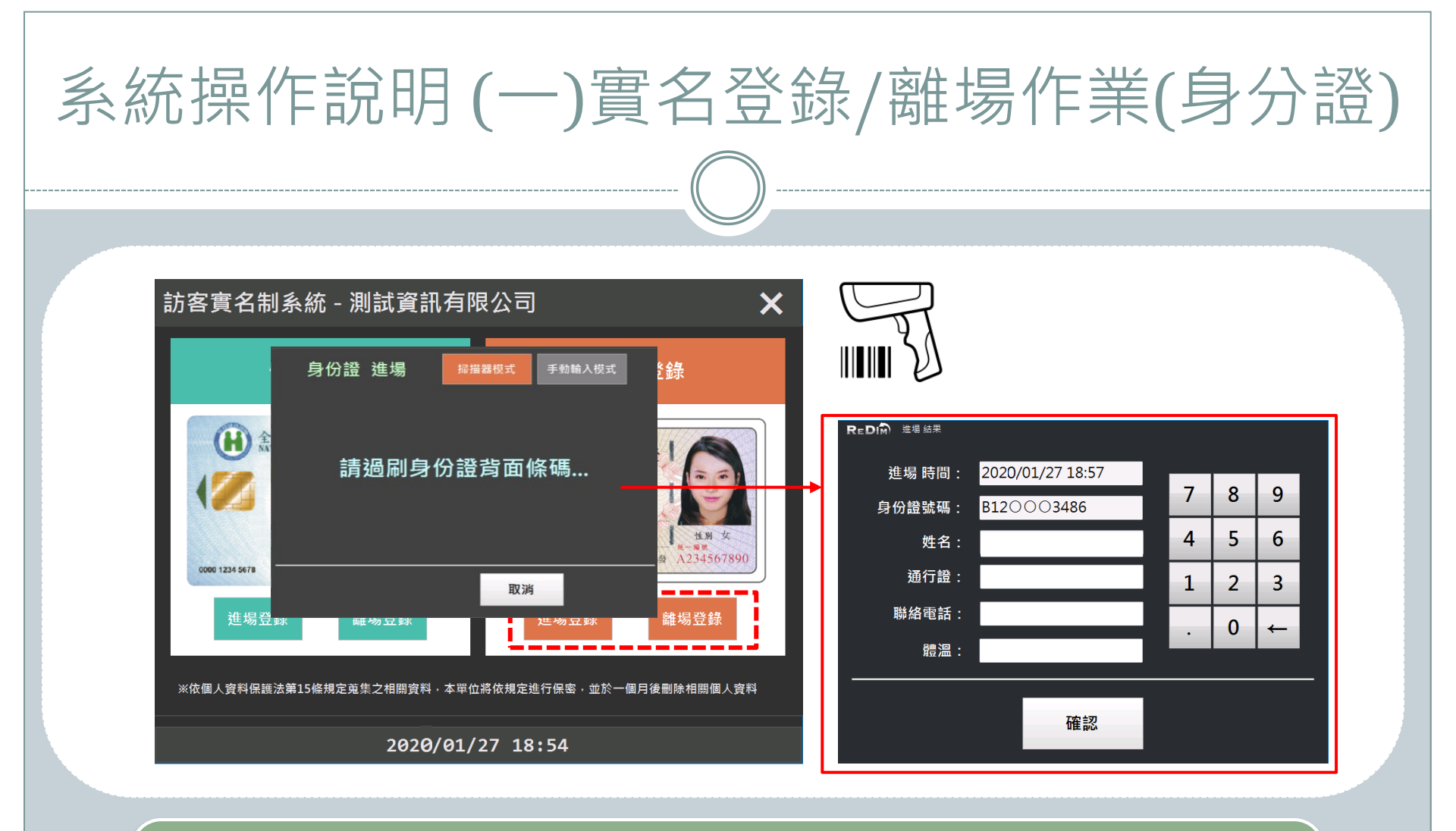

1. 使用身分證實名制與使用掃描槍掃身分證背面條碼。

- 2. 條碼只有身分證號,如上圖紅框處。(因個資法不會顯示所有資料)
- 3. 姓名需使用鍵盤;通行證、聯絡電話和體溫,可利用數字按鈕輸入。

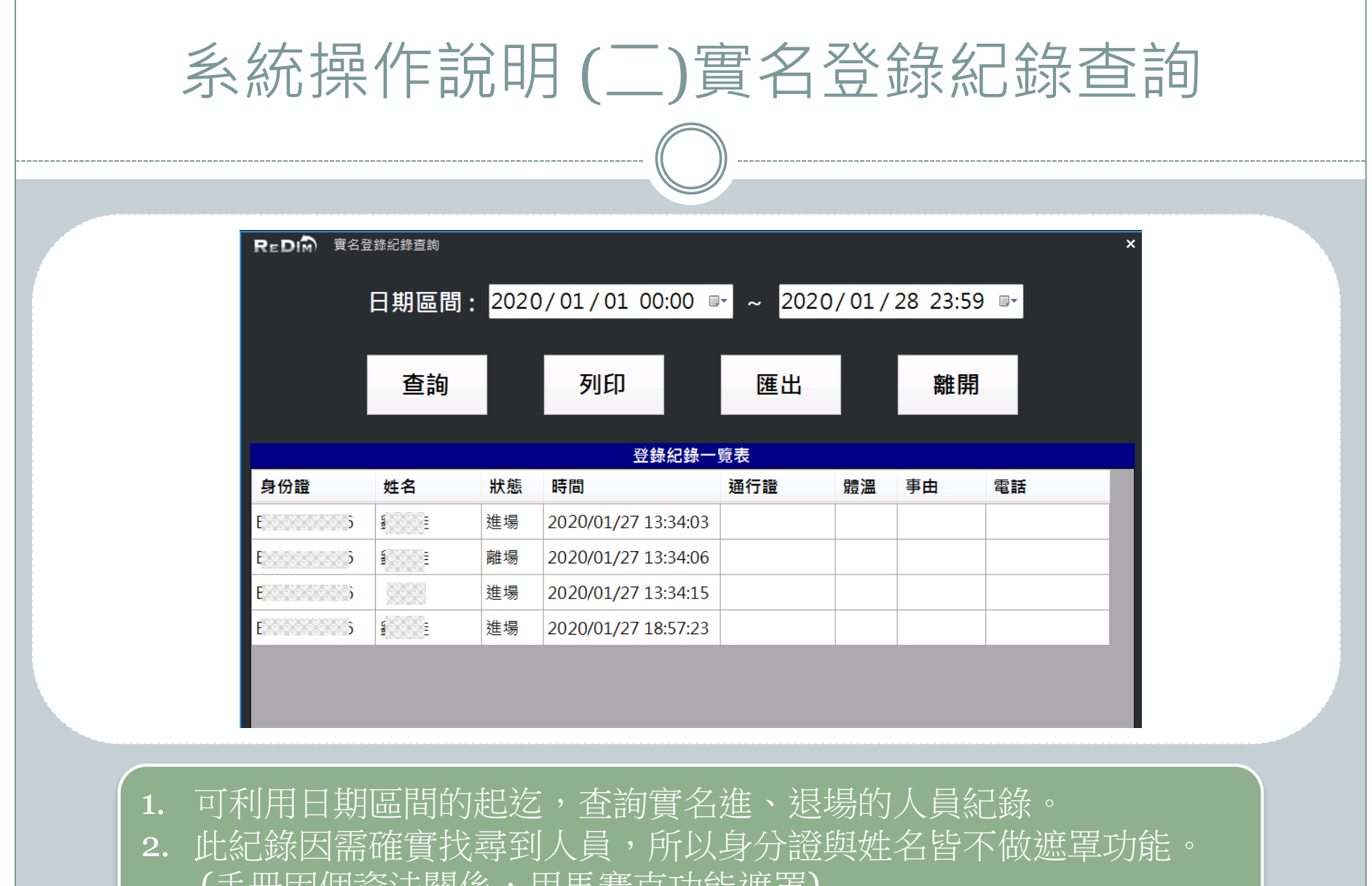

(手冊因個資法關係,用馬賽克功能遮罩)

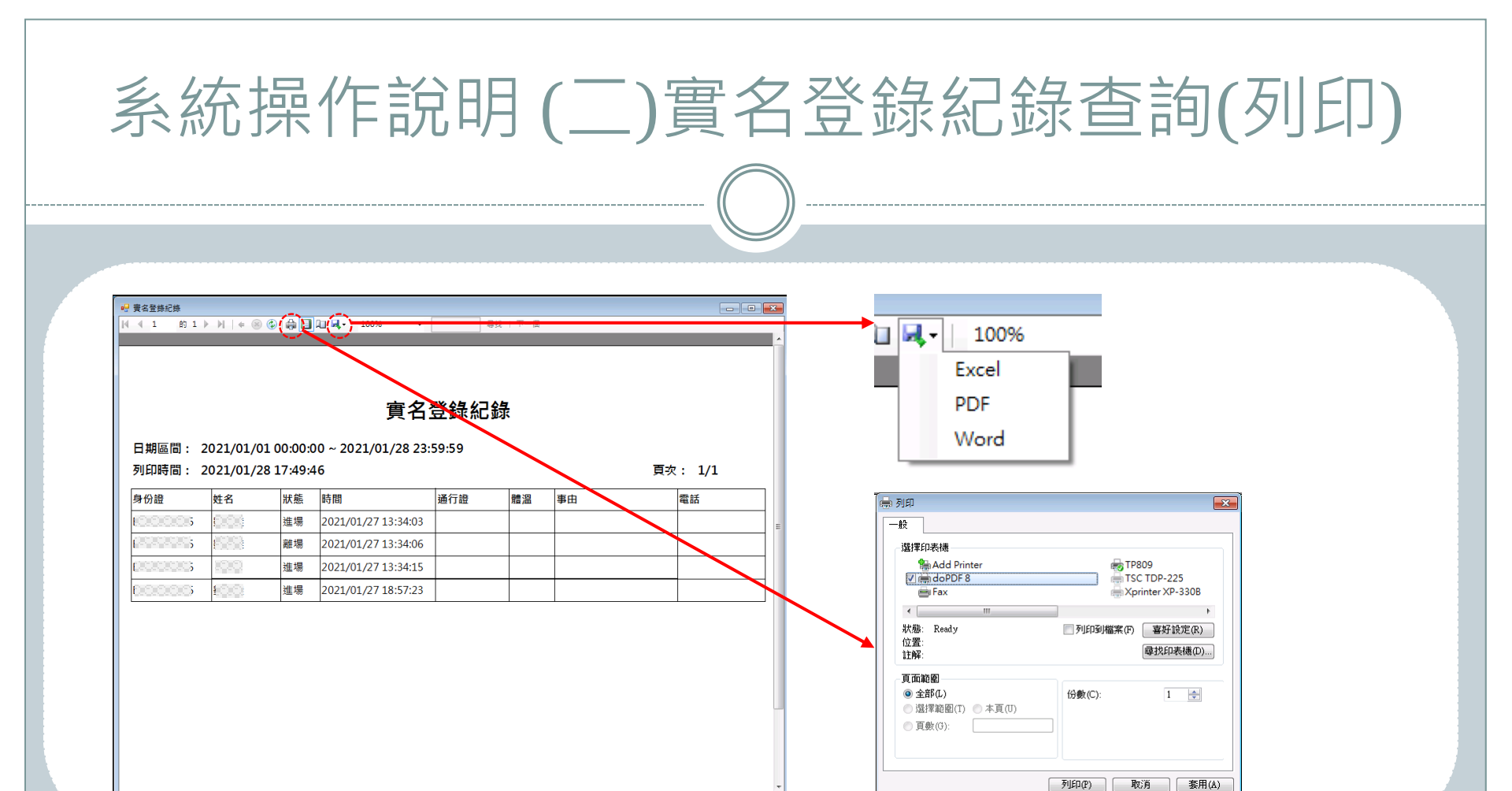

- 1. 承上頁,按列印鈕時,會顯示預覽視窗。
- 2. 可點選匯出按鈕,共有Excel、PDF、Word三種格式輸出。
- 3. 可點選印表機按鈕,選擇印表機列印,僅供A4格式。

## 系統操作說明(三)列印紀錄範本

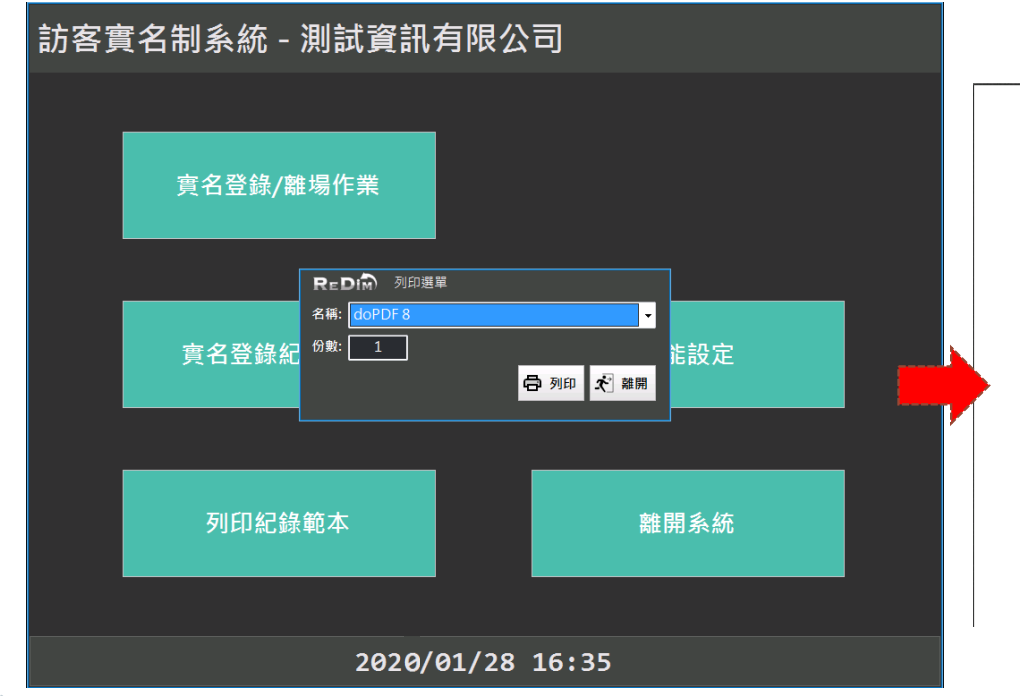

| A XB | <b>二</b> 份課 | 姓名  | 聯絡電話 | 油調發 | 車中  | 波波時期 | 數编時期 |
|------|-------------|-----|------|-----|-----|------|------|
|      |             | ~ # |      |     | *** |      |      |
|      |             |     |      |     |     |      |      |
|      |             |     |      |     |     |      |      |
|      |             |     |      |     |     |      |      |
|      |             |     |      |     |     |      |      |
|      |             |     |      |     |     |      |      |
|      |             |     |      |     |     |      |      |
|      |             |     |      |     |     |      |      |
|      |             |     |      |     |     |      |      |
|      |             |     |      |     |     |      |      |
|      |             |     |      |     |     |      |      |
|      |             |     |      |     |     |      |      |
|      |             |     |      |     |     |      |      |
|      |             |     |      |     |     |      |      |
|      |             |     |      |     |     |      |      |

- 1. 系統提供空白實名制紀錄表列印,可放於入口櫃臺桌上給進場人員親簽。
- 2. 名稱:印表機名字、份數:需列印張數。
- 3. 此實名制紀錄範本為橫向A4。

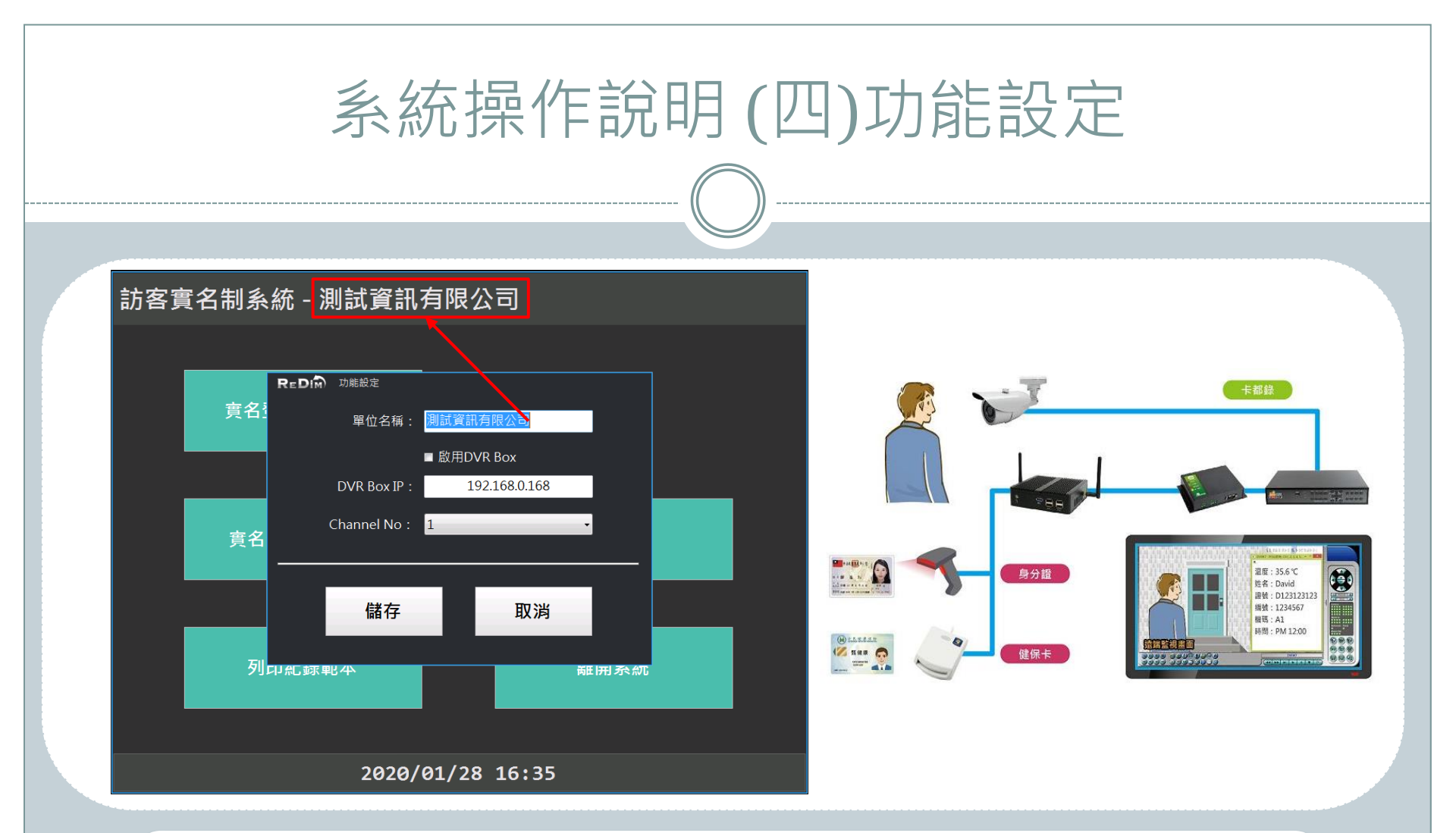

 可設定公司名稱,會顯示至系統首頁,上圖紅框處。
 系統可結合卡通錄系統,實名制進、退場紀錄寫入DVR Box,如上 圖設備架構即可。

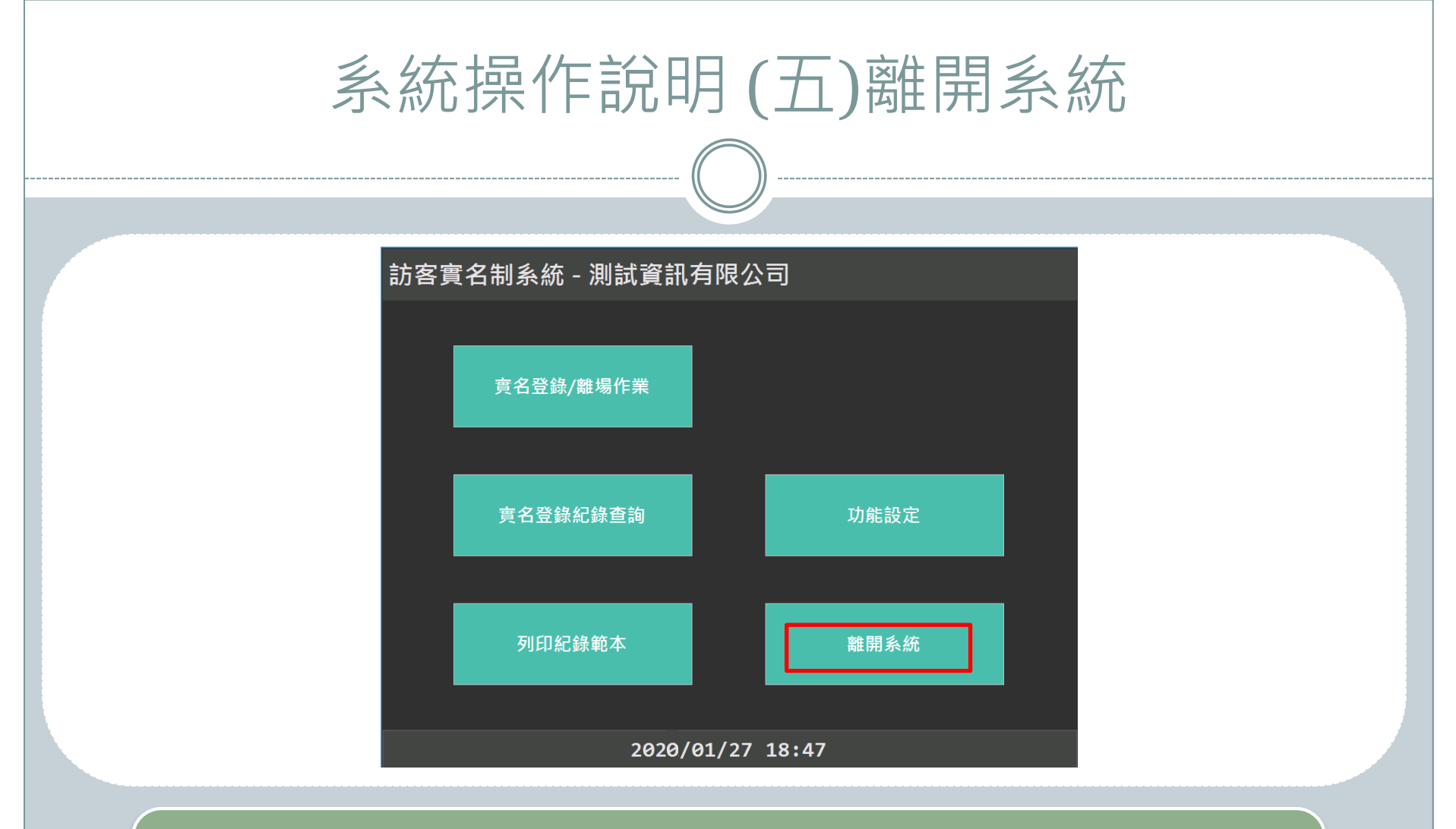

系統執行時會強制延展至全螢幕,以防止系統因誤觸被縮小或關閉。
 如上圖,點選離開系統按鈕,即可回到原Windows桌面。